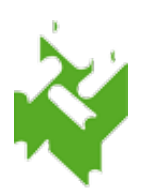

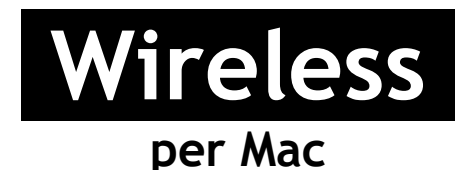

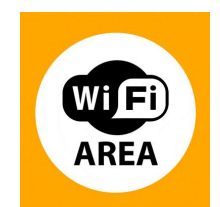

1. Controllare che l'Airport sia attivo. Se disattivo, selezionare la voce **Attiva Airoport** in alto a destra

| Airport disattivato          | Attivazione Airport                                                                                                    | Airport attivato                                                               |
|------------------------------|----------------------------------------------------------------------------------------------------|--------------------------------------------------------------------------------|
| ✓ ● mar 15:34 Q Macintosh HD | ④     ★     ✓     ●     mar 15:35     Q       AirPort: non Attivo<br>Attiva AirPort     ✓     ●     ●     ●     ●     ●     ●     ●     ●     ●     ●     ●     ●     ●     ●     ●     ●     ●     ●     ●     ●     ●     ●     ●     ●     ●     ●     ●     ●     ●     ●     ●     ●     ●     ●     ●     ●     ●     ●     ●     ●     ●     ●     ●     ●     ●     ●     ●     ●     ●     ●     ●     ●     ●     ●     ●     ●     ●     ●     ●     ●     ●     ●     ●     ●     ●     ●     ●     ●     ●     ●     ●     ●     ●     ●     ●     ●     ●     ●     ●     ●     ●     ●     ●     ●     ●     ●     ●     ●     ●     ●     ●     ●     ●     ●     ●     ●     ●     ●     ●     ●     ●     ●     ●     ●     ●     ●     ●     ●     ●     ●     ●     ●     ●     ●     ●     ●     ●     ●     ●     ●     ●     ●     ●     ● | mar 15:41 Q     mar 15:41 Q     Macintosh HD     Macintosh HD     Macintosh HD |

2. Dopo aver attivato l'Airport, il sistema rileva automaticamente gli Access-Point disponibili. Selezionare la voce Airport → SbvJ8wf91

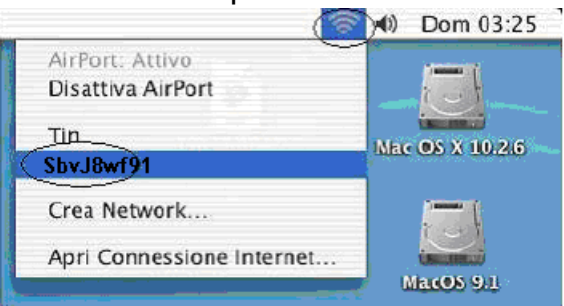

3. Si aprirà una finestra per l'accettazione del certificato. Cliccare continua.

| $\odot$ $\odot$ $\odot$ | Verify Certificate                                                                                                    |
|-------------------------|----------------------------------------------------------------------------------------------------|
|                         | Authenticating to network "SbvJ8wf91"<br>Before authenticating to server "SbvJ8wf91", you should examine the<br>server's certificate to ensure that it is appropriate for this network. |
|                         | To view the certificate, click 'Show Certificate'.                                                                                                    |
| ?                       | Show Certificate Cancel Continue                                                                                                    |

4. Inserire nome utente (corrispondente al numero di tessera completo, zeri compresi, es.: 17P00012) e password (assegnata dagli operatori di biblioteca) nella finestra che apparirà e cliccare su OK.

| Authenticating to network<br>"SbvJ8wf91" |
|------------------------------------------|
| Please enter your name:                  |
|                                          |
| Please enter your password:              |
| •••••                                    |
| Cancel OK                                |

5. Se la precedente procedura (passi da 1 a 5) non dovesse andare a buon fine e non si riuscisse a navigare allora e` necessario impostare l'airport cliccando la relativa incona e selezionare "Apri preferenze network" → Avanzate

| 000                                                                                               | Network                                                                                             |                                                                                                    |           |
|---------------------------------------------------------------------------------------------------|----------------------------------------------------------------------------------------------------|----------------------------------------------------------------------------------------------------|-----------|
| Mostra tutte                                                                                      |                                                                                                    | Q                                                                                                    | $\square$ |
| Posi                                                                                              | zione: Automatica                                                                                   | \$                                                                                                    |           |
| • AirPort<br>Collegato     Image: Collegato       • Ethernet<br>Non connesso     Image: Collegato | Stato: 0                                                                                            | Collegato Disattiva AirPort<br>AirPort è connesso a SbvJ8wf91 con<br>l'indirizzo IP 10.17                                                                                           |           |
| FireWire     Non connesso                                                                         | Nome network:<br>Chiedi autoriz:<br>L'accesso ai networ<br>nessun network co<br>di accedere ad un r | SbvJ8wf91<br>zzazione per accedere a nuovi network<br>ork conosciuti sarà automatico. Se non è disponibile<br>onosciuto, ti verrà richiesta l'autorizzazione prima<br>nuovo netvork |           |
|                                                                                                   | 802.1X: \                                                                                           | WPA: SbvJ8wf91 Scollega<br>Autenticato tramite PEAP (MSCHAPv2)<br>Tempo di connessione: 00:01:50                                                                                    |           |
| + - *-                                                                                            | √ Mostra stato AirPort                                                                              | t nella barra dei menu (Avanzate)                                                                                                    | 2         |
| 📕 Modifiche abilitate.                                                                            | (                                                                                                   | Aiutami Ripristina Applica                                                                                                    |           |

6. Selezionare la tendina DNS e aggiungere con il + i Server DNS come in figura

|                          | AirPort     | TCP/IP   | DNS | WINS | 802.1X      | Proxy   | Ethernet |    |
|--------------------------|-------------|----------|-----|------|-------------|---------|----------|----|
|                          |             |          |     |      |             |         |          |    |
| Server DNS:              |             |          |     |      | Domini di r | icerca: |          |    |
| 208.67.222<br>208.67.220 | 2.222       |          |     |      |             |         |          |    |
|                          |             |          |     |      |             |         |          |    |
|                          |             |          |     |      |             |         |          |    |
|                          |             |          |     |      |             |         |          |    |
| + - Ind                  | lirizzi IPv | 4 o IPv6 |     |      | + -         |         |          |    |
|                          |             |          |     |      |             |         | Annulla  | OV |

7. Selezionare la tendina  $802.1X \rightarrow \text{profilo}$  utente WPA: SbvJ8wf91 e inserire il nome utente (corrispondente al numero di tessera completo, zeri compresi, es.: 17P00012) e password (assegnata dagli operatori di biblioteca); verificare che sia spuntata la voce di autenticazione PEAP e dare le varie conferme (OK  $\rightarrow$  Applica)

| AirPort TCP/IP   | DNS | WINS      | 802.1     | K P          | roxy    | Ethernet     |       |
|------------------|-----|-----------|-----------|--------------|---------|--------------|-------|
|                  |     |           |           |              |         |              |       |
| ofili utente     |     |           | _         |              |         |              |       |
| ☑ WPA: SbvJ8wf91 |     | Nome u    | itente:   |              |         |              |       |
|                  |     | Dage      | word:     | •            |         |              |       |
|                  |     | rass      | woru.     | -            |         |              |       |
|                  |     |           |           | Rich         | iedi se | mpre la pas  | sword |
|                  | А   | utentica  | zione:    | Attiva       | Protoc  | ollo         |       |
|                  |     |           |           | $\checkmark$ | PEAP    |              | C C   |
|                  |     |           |           |              | TTLS    |              | -     |
|                  |     |           |           |              | TLS     |              | 4     |
|                  |     |           |           |              | EAP-    | FAST         | Y     |
|                  |     |           |           | Confi        | gura    |              |       |
|                  |     |           | 6         | _            |         |              |       |
|                  |     |           | C         | Cont         | igura i | autorizzazio | one   |
|                  | Net | work wir  | reless: S | sbvJ8v       | vf91    |              | •     |
|                  | Tip | o di sicu | rezza:    | WPA2         | Enter   | prise        | \$    |
| -                |     |           | <u> </u>  |              |         |              |       |

8. Si aprirà una finestra per l'accettazione del certificato. Cliccare continua.

| $\bigcirc \bigcirc \bigcirc \bigcirc$ | Verify Certificate                                                                                                    |
|---------------------------------------|----------------------------------------------------------------------------------------------------|
|                                       | Authenticating to network "SbvJ8wf91"<br>Before authenticating to server "SbvJ8wf91" , you should examine the<br>server's certificate to ensure that it is appropriate for this network.<br>To view the certificate, click 'Show Certificate'. |
| ?                                     | Show Certificate Cancel Continue                                                                                                    |